# Методика обновлена 07.04.2016 г.

## Поиск публикаций ученого с использованием системы Web of Science (WoS)

Для корректной работы в Web of Science следует использовать последние версии интернет-браузеров (Mozilla Firefox, Google Chrome, Internet Explorer), а также текстовый редактор Microsoft Word 2007 и выше или другой совместимый с ним.

Для поиска публикаций используется основная БД – Web of Science Core Collection, включающая:

- Science Citation Index Expanded,

- Social Sciences Citation Index,
- Arts & Humanities Citation Index,
- Conference Proceedings Citation Index Science и Social Sciences and Humanities;
- Emerging Sources Citation Index.

Поскольку пользователям доступны базы, которые отражают только журнальные публикации и материалы конференций, то ими и будет ограничен список найденных публикаций.

В WoS заложена возможность поиска публикаций не только по первому автору, но и по соавторам, при условии, что источник, в котором содержится статья, отражен в Web of Science.

Для того чтобы получить наиболее достоверные данные, следует иметь полный список публикаций ученого, оформленный в соответствии с действующими ГОСТами на библиографическое описание документов. Это необходимо по нескольким причинам:

- для учета различных вариантов написания фамилии автора на иностранных
- языках (особенно малораспространенных);
- для удаления публикаций однофамильцев.

#### Порядок выполнения

1. Зайти на сайт Web of Science компании Thomson Reuters (доступ лицензионный).

2. Из меню «Все базы» выбрать БД Web of Science Core Collection.

Примечание. По умолчанию установлен режим «Основной поиск».

- 3. Выбрать поисковое поле «Автор».
- 4. Войти в список авторов (функция «Выбрать из указателя»).
- 5. Ввести в поисковую строку вариант написания фамилии автора (без инициалов).

6. Нажать кнопку <Перейти к>.

7. Из полученного списка выбрать фамилию автора с инициалами, нажав кнопку **<Доба**вить>.

8. При необходимости повторить пп. 5-7.

9. Нажать кнопку **<OK>**.

10. При необходимости вызвать дополнительное поисковое поле, используя функцию <+Добавить поле>, и установить хронологические рамки списка публикаций (поисковое поле «Год публикации»).

11. Нажать кнопку <Поиск>.

*Примечание.* Для получения более достоверных данных можно использовать режим «Уточнение результатов» в левой части экрана.

Далее возможны два варианта (А и Б).

## А. Сохранение результатов поиска без просмотра списка найденных публикаций.

12А. Нажать на изображение принтера в центре верхней / нижней части экрана.

13А. Во всплывающем окне указать диапазон записей для сохранения («Записи... по ...»), но не более 500.

*Примечание.* Система позволяет единовременно сохранять только 500 записей. В случае превышения данного лимита результаты следует сохранять порциями (1 – 500, 501 – 1000 и т.д.) или проводить поиск отдельно за каждый год.

14А. Определить формат записей («Содержимое записи»).

15А. Нажать кнопку <Печать>.

16А. Сохранить последовательно все страницы с результатами в текстовом редакторе WORD (выделить-копировать-вставить).

**Примечание**. В том случае, если нужны только количественные данные, следует провести поиск отдельно за каждый год, используя режим «Уточнение результатов» в левой части экрана (позиция для уточнения - «Годы публикации»); затем создать таблицу и заполнить ее.

## Б. Сохранение результатов с просмотром списка найденных публикаций.

12Б. При необходимости установить максимальную порцию документов на одной странице (опция «Отображение» в нижней части экрана) – 50.

13Б. Просмотреть записи на странице, отмечая те из них, которые принадлежат искомому автору.

14Б. Нажать кнопку <Добавить в список отмеченных записей > в верхней / нижней части интерфейса.

15Б. При необходимости повторить пп. 13Б-14Б на каждой странице.

16Б. Перейти в «Список отмеченных записей» (в правой верхней части экрана).

17Б. Указать диапазон сохраняемых записей («Шаг 1: Выберите записи»).

**Примечание**. Установленный лимит – 500 записей. В случае превышения данного лимита результаты следует сохранять порциями (1 – 500, 501 – 1000 и т.д.) или проводить поиск отдельно за каждый год.

18Б. При необходимости добавить / убрать поля записей, выводимых на экран («Шаг 2: Выберите содержимое»).

19Б. Для вывода сформированного списка на экран, нажать на изображение принтера («Шаг 3: Выберите назначение»).

20Б. Сохранить последовательно все страницы с результатами в текстовом редакторе WORD (выделить — копировать — вставить).

*Примечание*. В том случае, если нужны только количественные данные, следует произвести поиск отдельно за каждый год, просматривая полученные результаты. Затем создать таблицу и заполнить ее.

21Б. Перед следующим поиском очистить список отмеченных записей, нажав соответствующую кнопку (в левой верхней части экрана), во всплывающем окне подтвердить поставленную задачу.